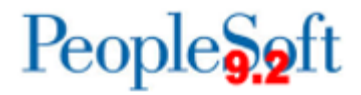

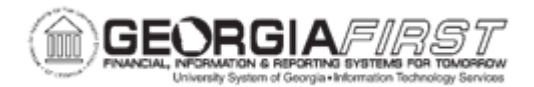

## Viewing & Printing a Cash Advance

| Purpose                      | <ul> <li>To view a Cash Advance.</li> <li>To identify the viewable information on a Cash Advance through this View option.</li> <li>To identify where the approval history is located for a Cash Advance.</li> </ul>                                                                                    |
|------------------------------|----------------------------------------------------------------------------------------------------|
| Description                  | The Travel & Expense Module allows users to view Cash<br>Advances saved or previously submitted. The View option<br>displays Cash Advance details, status, and approval history. If the<br>Cash Advance is in Submitted for Approval status, it can be<br>withdrawn by the traveler from the View page. |
| Security Role                | BOR_EX_CASH_ADV                                                                                                    |
| Dependencies/<br>Constraints | Each employee receiving a cash advance is required to sign and<br>date the travel advance acknowledging receipt of the funds via<br>check or EFT. Additionally, advances should be attached to an<br>expense report where the employee has applied the amount<br>against the total reimbursement due.   |
| Additional<br>Information    | Institutions have specific guidelines on when and if a printed version of a cash advance is required.<br>Cash Advances are not used by all institutions.                                                                                                    |

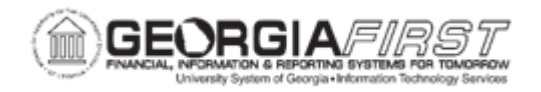

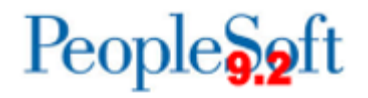

## **Procedure**

Below are instructions on how to view and print a Cash Advance.

| Step | Action                                                                                                    |  |
|------|----------------------------------------------------------------------------------------------------|--|
| 1.   | Click the NavBar icon.                                                                                                    |  |
| 2.   | Click the Navigator link.                                                                                                    |  |
| 3.   | Click the Employee Self-Service link.                                                                                                    |  |
| 4.   | Click the Travel and Expenses link.                                                                                                    |  |
| 5.   | Click the Cash Advances link.                                                                                                    |  |
| 6.   | Click the View link.                                                                                                    |  |
| 7.   | Enter the cash advance transaction number directly in the <b>Search by</b> field.<br>Or search for all cash advances.                                                                                                    |  |
| 8.   | Click the Search button.                                                                                                    |  |
| 9.   | The system navigates to the Cash Advance summary page. Users can view the following Cash Advance information in the header section of this page:                                                                                                    |  |
|      | <ul> <li>Business Purpose: states the reason for the Cash Advance.</li> <li>Advance Description: freeform field where the traveler enters more specific information about the travel purpose.</li> <li>Accounting Date: <ul> <li>Report: displays the Cash Advance ID and Cash Advance status.</li> <li>Reference: this field is not currently utilized by USG institutions.</li> <li>Post State: refers to whether accounting entries for the Cash Advance posted to the General Ledger.</li> <li>Created: date the traveler created the Cash Advance.</li> <li>Last Updated: displays the most recent date the Cash Advance was modified as well as the user who updated the Cash Advance.</li> </ul> </li> </ul> |  |
| 10.  | To view the Expense profile of the traveler, select the <b>User Defaults</b> link. A new browser tab opens and the system navigates to the User Defaults tab of the Expense profile.                                                                                                    |  |
| 11.  | To print the Cash Advance, click the <b>View Printable Version</b> link. For more information on how to print a Cash Advance, see <u>EX.070.011 – Printing a Cash Advance</u> .                                                                                                    |  |
| 12.  | To view and/or add notes to the Cash Advance, click the <b>Notes</b> link. Enter notes into the textbox. Click the OK button. <i>Note:</i> Notes can be added at any point, no matter the Cash Advance status.                                                                                                    |  |

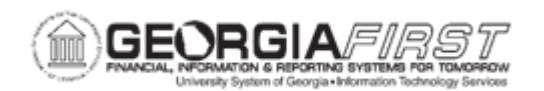

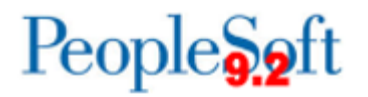

| To view and/or add an attachment(s) to the Cash Advance, click the Attachments link.                                                                                                    |
|----------------------------------------------------------------------------------------------------|
| <ul> <li>Users can view the following information in the Cash Advance section:</li> <li>Source: Predefined source selected from a dropdown menu. Options are<br/>Employee Advance Check Payments and Employee Advance EFT Payments.</li> </ul>                                                                                                    |
| <ul> <li>Description: neeronn heid where traveler enters more specific information about the Cash Advance purpose</li> <li>Amount: total to be advanced to traveler</li> </ul>                                                                                                    |
| • Currency: this field always populates USD (U.S. dollars) for USG institutions                                                                                                    |
| Users can view the following information in the Totals section:                                                                                                    |
| Advance Amount: Total of the Cash Advance                                                                                                    |
| Users can view submission information which includes:                                                                                                    |
| <ul> <li>Submitted on: date the traveler submitted the Cash Advance</li> <li>Submitted by: user who submitted the Cash Advance</li> </ul>                                                                                                    |
| <b>Note:</b> If the Cash Advance is in a Submitted for Approval status, the Withdraw Cash Advance button will be available. If users would like to withdraw the Cash Advance, see <u>EX.020.017 – Withdrawing a Cash Advance</u> .                                                                                                    |
| Users can view <b>Approval History</b> levels and names of approvers, if not pooled, for this Cash Advance as well as the approval history.                                                                                                    |
| Under the Approval History section users can view:                                                                                                    |
| • At a glance: gives a visual of approval workflow and where the Cash Advance is in the approval path. If a checkmark displays over the icon in the approval workflow this means the Cash Advance was approved by that person/level. If the icon in the approval workflow does not have a checkmark, this means the Cash Advance has yet to be approved by the person/level. |
| <ul> <li>Approval history log which includes:</li> <li>Role: approval level</li> </ul>                                                                                                    |
| <ul> <li>Name: name of the approver</li> <li>Action: approval action. Possible actions include Submitted, Reviewed, Approved, Sent Back for Revision, Resubmitted, and Denied</li> <li>Date/Time: displays date/time of the approval action</li> </ul>                                                                                                    |
|                                                                                                    |

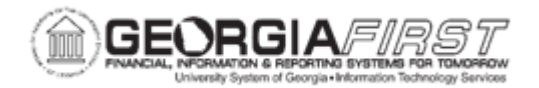

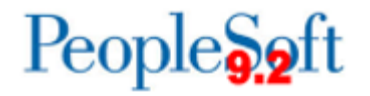

| Step | Action                                                                                                    |
|------|----------------------------------------------------------------------------------------------------|
| 18.  | To view additional Cash Advances, click the <b>Return to Search</b> button to return to the Search Criteria page. |
|      | <b>Note:</b> Users can select the Previous in List or Next in List buttons as needed, to view more Cash Advances. |